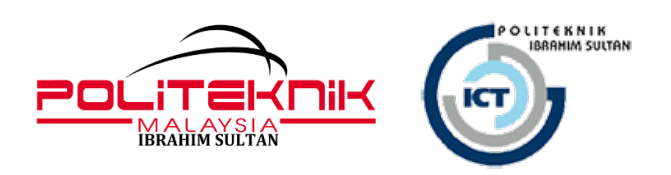

# **MANUAL PENGGUNA / GARIS PANDUAN**

## **PENGGUNAAN PORTAL MICROSOFT OFFICE 365**

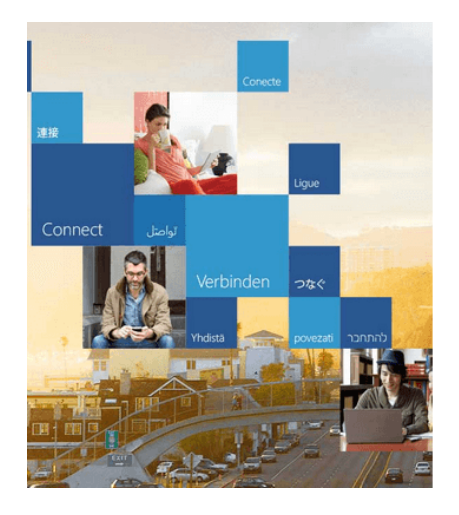

## Office 365

Sign in with your work or school account

Email
Password

Keep me signed in

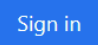

### UNIT TEKNOLOGI MAKLUMAT POLITEKNIK IBRAHIM SULTAN

#### MAKLUMAT DOKUMEN

| Disediakan Oleh | : Nurul Farahdiana Bt Jaafar | Tarikh | :18 Disember 2019 |
|-----------------|------------------------------|--------|-------------------|
|-----------------|------------------------------|--------|-------------------|

| Tarikh           | Versi | Nama Fail                                        | Catatan |
|------------------|-------|--------------------------------------------------|---------|
| 18 Disember 2019 | 1.0   | Panduan Penggunaan Microsoft Office 365v1.0 docx |         |
|                  |       |                                                  |         |
|                  |       |                                                  |         |

#### Panduan Penggunaan Portal Microsoft Office 365 (Staff PIS)

Langkah 1 : Sila layari portal https://www.office.com/

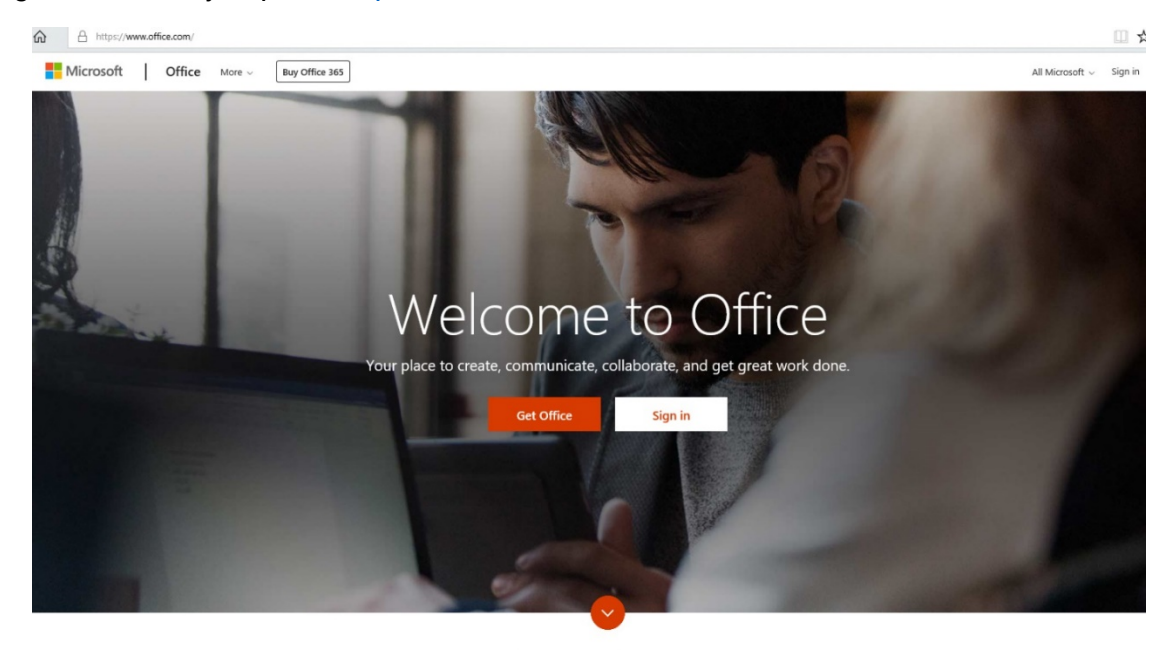

What is Office 365?

Langkah 2 : Sila masukkan login id anda

Username : <idemail>@pis.edu.my / rujuk edaran senarai pengguna

Cth : <u>siti@pis.edu.my</u>

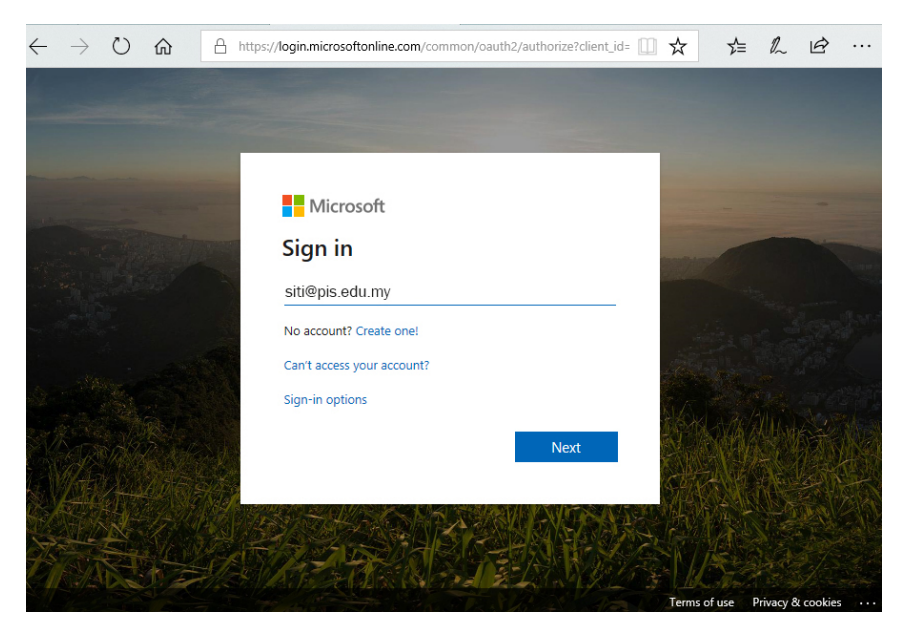

Langkah 3 : pilih work or school account

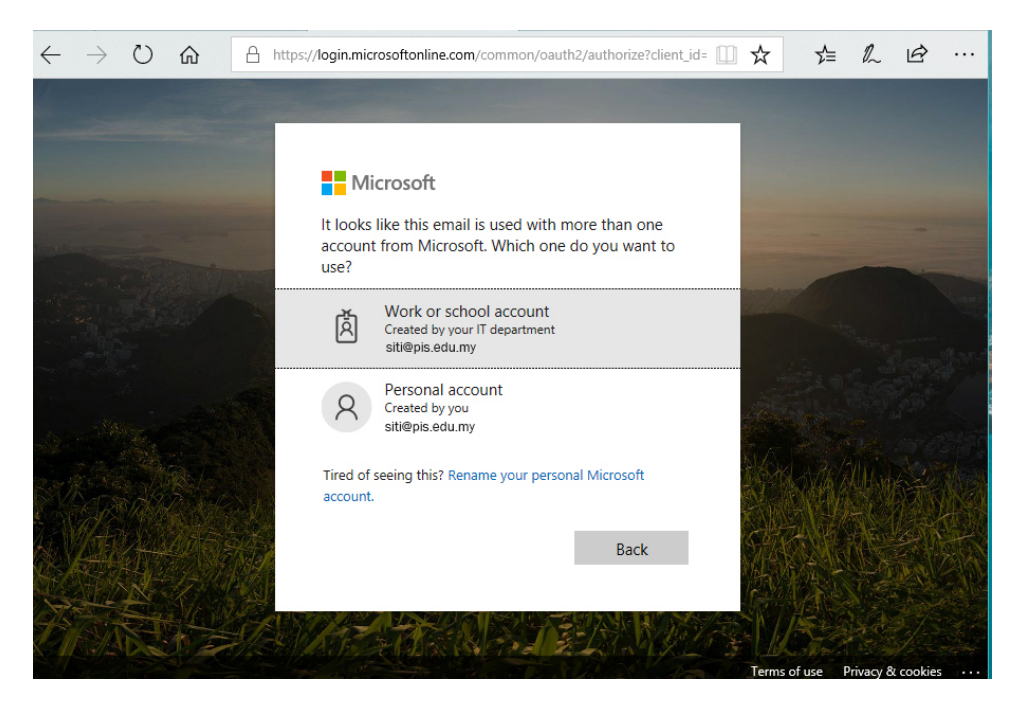

Langkah 4 : Masukkan default password pengguna iaitu <u>P@ssword.123</u>. Selepas itu pengguna akan diminta untuk membuat penukaran password bagi login kali pertama

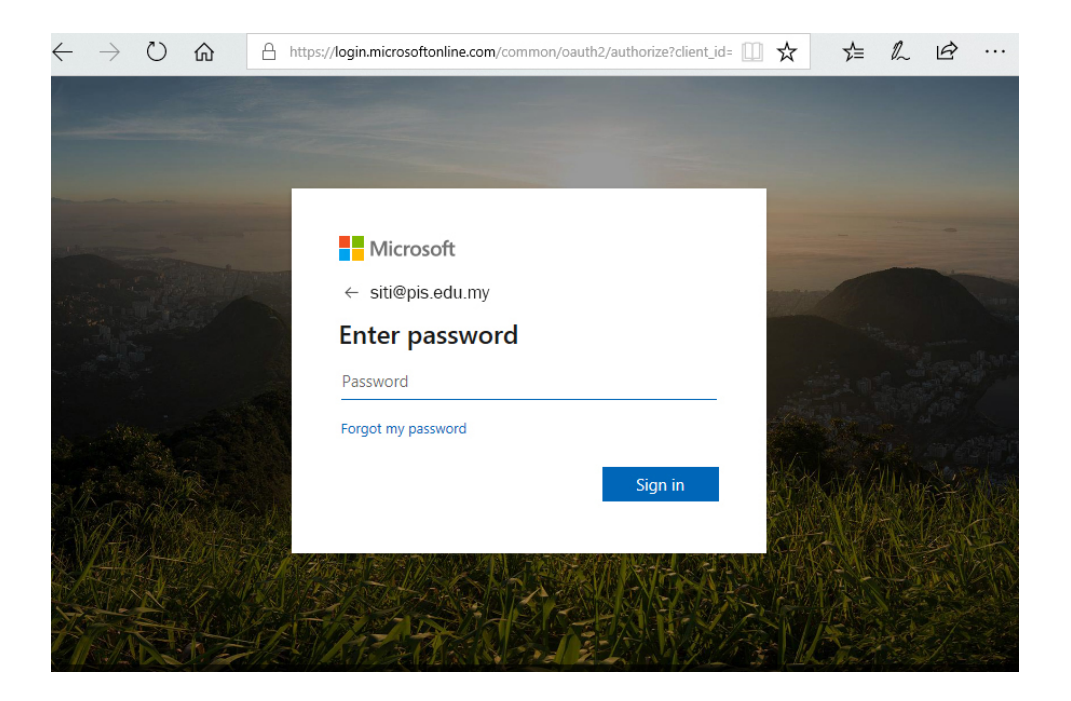

Langkah 6 : Sila tukar password anda kepada password yang baru

| siti@pis.edu.my                                                               |                             |                            |               |
|-------------------------------------------------------------------------------|-----------------------------|----------------------------|---------------|
| Update your p                                                                 | asswoi                      | ď                          |               |
| You need to update you<br>the first time you are sig<br>password has expired. | ir password<br>gning in, or | l because ti<br>because yo | nis is<br>our |
| Current password                                                              |                             |                            |               |
| New password                                                                  |                             |                            | -             |
| Confirm password                                                              |                             |                            | 0             |
|                                                                               |                             | Sig                        | a in          |

Langkah 7 : Selepas penukaran password, pengguna akan melihat paparan ini. Pengguna boleh terus menggunakan aplikasi yang disediakan di dalam platform office 365 (pakej akademik) ini.

|               |             |          | <u>م</u>  | Search            |                               |                                                           |                                  |                       |                                                                                                    |                                                                                                    |
|---------------|-------------|----------|-----------|-------------------|-------------------------------|-----------------------------------------------------------|----------------------------------|-----------------------|----------------------------------------------------------------------------------------------------|----------------------------------------------------------------------------------------------------|
| Good          | afterno     | on       |           |                   |                               |                                                           |                                  |                       |                                                                                                    | Install Office                                                                                                    |
| +<br>Start ne | ₹<br>v ∨ Ou | tlook    | OneDrive  | Word              | Excel                         | PowerPoint                                                | OneNote                          | SharePoint            | ⊥     ✓     ✓     ✓     ✓     ✓     ✓     ✓     ✓     ✓     ✓     ✓     ✓     ✓     ✓     ✓     ✓     ✓     ✓     ✓     ✓     ✓     ✓     ✓     ✓     ✓     ✓     ✓     ✓     ✓     ✓     ✓     ✓     ✓     ✓     ✓     ✓     ✓     ✓     ✓     ✓     ✓     ✓     ✓     ✓     ✓     ✓     ✓     ✓     ✓     ✓     ✓     ✓     ✓     ✓     ✓     ✓     ✓     ✓     ✓     ✓     ✓     ✓     ✓     ✓     ✓     ✓     ✓     ✓     ✓     ✓     ✓     ✓     ✓     ✓     ✓     ✓     ✓     ✓     ✓     ✓     ✓     ✓     ✓     ✓     ✓     ✓     ✓     ✓     ✓     ✓     ✓     ✓     ✓     ✓     ✓     ✓     ✓     ✓     ✓     ✓     ✓     ✓     ✓     ✓     ✓     ✓     ✓     ✓     ✓     ✓     ✓     ✓     ✓     ✓     ✓     ✓     ✓     ✓     ✓     ✓     ✓     ✓     ✓     ✓     ✓     ✓     ✓     ✓     ✓     ✓     ✓     ✓     ✓     ✓     ✓     ✓     ✓     ✓     ✓     ✓     ✓     ✓     ✓     ✓     ✓     ✓     ✓     ✓     ✓     ✓     ✓     ✓     ✓     ✓     ✓     ✓     ✓     ✓     ✓     ✓     ✓     ✓     ✓     ✓     ✓     ✓     ✓     ✓     ✓     ✓     ✓     ✓     ✓     ✓     ✓     ✓     ✓     ✓     ✓     ✓     ✓     ✓     ✓     ✓     ✓     ✓     ✓     ✓     ✓     ✓     ✓     ✓     ✓     ✓     ✓     ✓     ✓     ✓     ✓     ✓     ✓     ✓     ✓     ✓     ✓     ✓     ✓     ✓     ✓     ✓     ✓     ✓     ✓     ✓     ✓     ✓     ✓     ✓     ✓     ✓     ✓     ✓     ✓     ✓     ✓     ✓     ✓     ✓     ✓     ✓     ✓     ✓     ✓     ✓     ✓     ✓     ✓     ✓     ✓     ✓     ✓     ✓     ✓     ✓     ✓     ✓     ✓     ✓     ✓     ✓     ✓     ✓     ✓     ✓     ✓     ✓     ✓     ✓     ✓     ✓     ✓     ✓     ✓     ✓     ✓     ✓     ✓     ✓     ✓     ✓     ✓     ✓     ✓     ✓     ✓     ✓     ✓     ✓     ✓     ✓     ✓     ✓     ✓     ✓     ✓     ✓     ✓     ✓     ✓     ✓     ✓     ✓     ✓     ✓     ✓     ✓     ✓     ✓     ✓     ✓     ✓     ✓     ✓     ✓     ✓     ✓     ✓ | apps<br>Jook, OneDrive for Business,<br>PowerPoint, and more.<br>All options<br>reent language or install other<br>le with your subscription.                                                                                                    |
| Form          | -<br>All    | apps     |           |                   |                               |                                                           |                                  |                       |                                                                                                    |                                                                                                    |
| Recent        | Pinned      | Shared w | ith me Di | scover            |                               |                                                           |                                  |                       |                                                                                                    | The provide the two tests of the test of the test of the test of test of t |
|               |             |          |           |                   |                               |                                                           |                                  |                       |                                                                                                    |                                                                                                    |
|               |             |          |           |                   |                               |                                                           | •<br>L.,                         |                       |                                                                                                    |                                                                                                    |
|               |             |          |           |                   |                               |                                                           |                                  |                       |                                                                                                    |                                                                                                    |
|               |             |          |           |                   | No recent                     | online Office                                             | document                         | s                     |                                                                                                    |                                                                                                    |
|               |             |          | Shi       | are and collabora | No recent<br>ate with others. | online Office<br>To get started, cre<br>to upload and ope | document<br>ate a new docu<br>n. | S<br>Iment or drag it | here                                                                                                    |                                                                                                    |

### Pakej yang ditawarkan bagi pengguna PIS

| Office applications |                        |                  |            |  |  |  |  |  |  |
|---------------------|------------------------|------------------|------------|--|--|--|--|--|--|
| o                   | w                      | ×                | •          |  |  |  |  |  |  |
| Outlook             | Word                   | Excel            | PowerPoint |  |  |  |  |  |  |
| N                   |                        | A                |            |  |  |  |  |  |  |
| OneNote             | Publisher (PC<br>only) | Access (PC only) |            |  |  |  |  |  |  |
| Services            |                        |                  |            |  |  |  |  |  |  |
| 86                  |                        | 5                | <b>L</b> i |  |  |  |  |  |  |
| Exchange            | OneDrive               | SharePoint       | Teams      |  |  |  |  |  |  |
| s                   | •                      | -                | <b>_</b>   |  |  |  |  |  |  |
| Sway                | Forms                  | Stream           | Flow       |  |  |  |  |  |  |
|                     | $(\mathcal{P})$        | 5                | Y          |  |  |  |  |  |  |
| PowerApps           | School Data Sync       | Bookings         | Yammer     |  |  |  |  |  |  |

#### NOTA PENTING :

#### Web Outlook 365 vs Web Outlook 1 govuc

Kedua-dua akaun ini adalah **berbeza** antara satu sama lain walaupun menggunakan email yang sama dan hanya menerima email dari persekitaran yang sama sahaja.

Cth :-

Akaun Outlook 365 : <u>ali@pis.edu.my</u> Akaun 1govuc : <u>ali@pis.edu.my</u>

\*\*Pengguna yang menghantar email melalui <u>web outlook 365</u> kepada email pengguna yang **sama alamat** dengan email 1govuc seperti <u>siti@pis.edu.my</u>, email ali ini akan masuk ke inbox siti di dalam <u>web outlook</u> <u>365</u> dan bukan nya di dalam email 1 govuc

Bantuan teknikal :- Helpdesk ICT

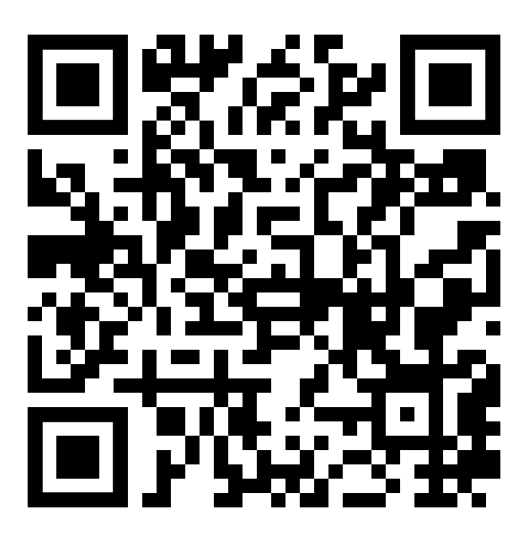

SEKIAN TERIMA KASIH